## 「Vpassアプリ」ダウンロードから「Vpass」新規登録まで

☆本ページは登録方法の概略を表示しています。 ☆表示イメージはいずれもスマートフォン版です。

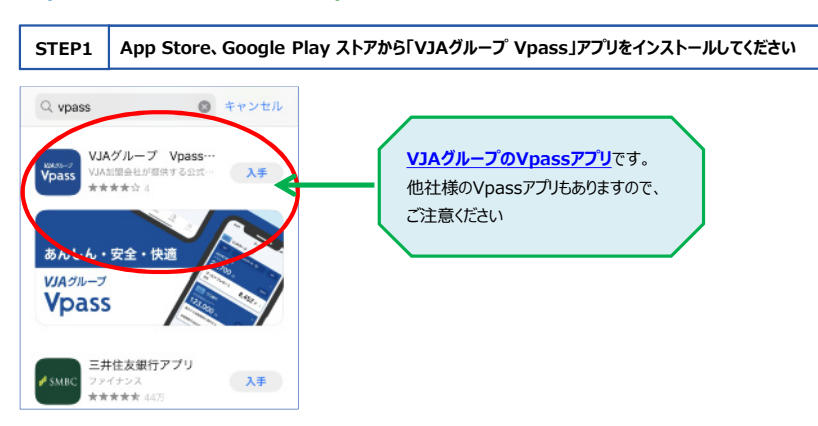

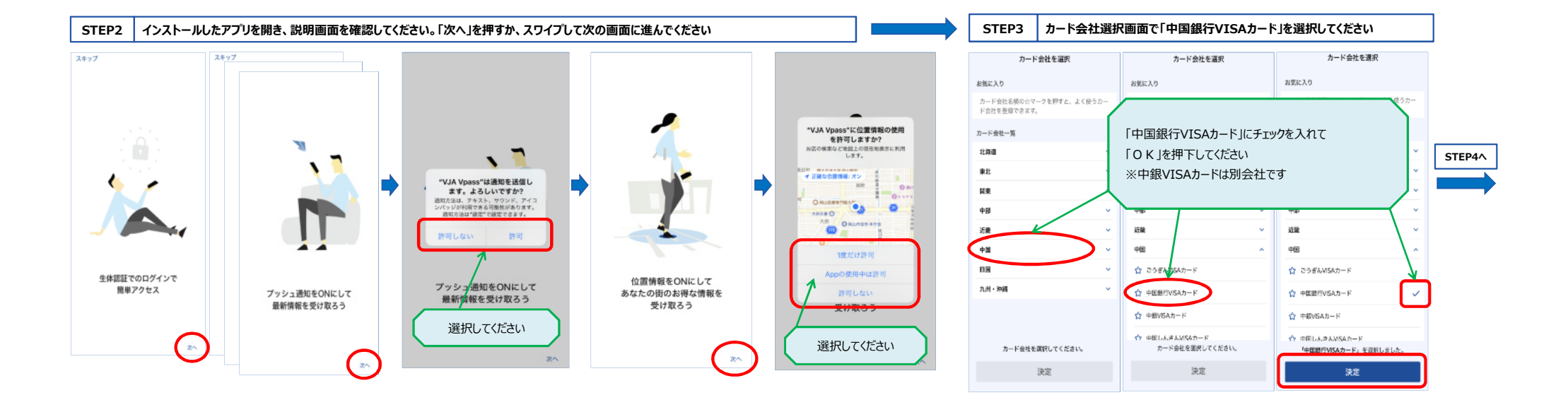

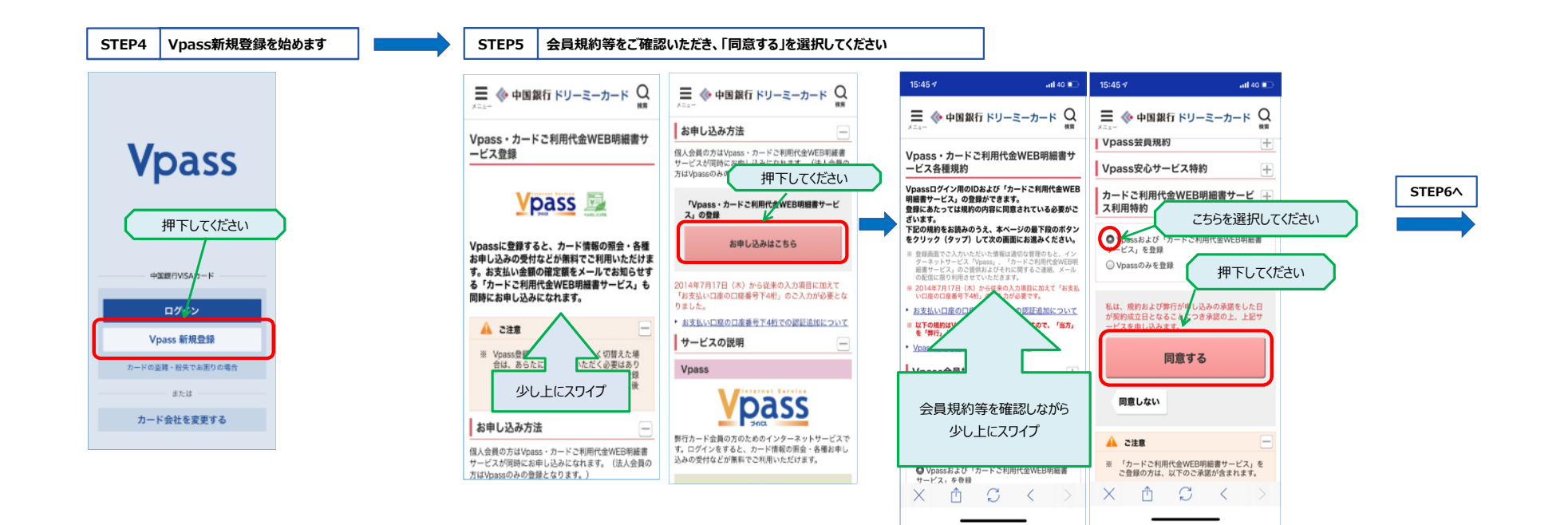

## STEP6 お客さま情報を登録してください

| 三 ◆ 中国銀行 ドリーミーカード Q                                                                                                    | 三 ◆ 中国銀行 ドリーミーカード Q                                                                                                    | 三 ◆ 中国銀行 ドリーミーカード Q                                                                                                    | ● 中国銀行 ドリーミーカード Q     ■     ■     ■     ■     ■     ■     ■     ■     ■     ■     ■     ■     ■     ■     ■     ■     ■     ■     ■     ■     ■     ■     ■     ■     ■     ■     ■     ■     ■     ■     ■     ■     ■     ■     ■     ■     ■     ■     ■     ■     ■     ■     ■     ■     ■     ■     ■     ■     ■     ■     ■     ■     ■     ■     ■     ■     ■     ■     ■     ■     ■     ■     ■     ■     ■     ■     ■     ■     ■     ■     ■     ■     ■     ■     ■     ■     ■     ■     ■     ■     ■     ■     ■     ■     ■     ■     ■     ■     ■     ■     ■     ■     ■     ■     ■     ■     ■     ■     ■     ■     ■     ■     ■     ■     ■     ■     ■     ■     ■     ■     ■     ■     ■     ■     ■     ■     ■     ■     ■     ■     ■     ■     ■     ■     ■     ■     ■     ■     ■     ■     ■     ■     ■     ■     ■     ■     ■     ■     ■     ■     ■     ■     ■     ■     ■     ■     ■     ■     ■     ■     ■     ■     ■     ■     ■     ■     ■     ■     ■     ■     ■     ■     ■     ■     ■     ■     ■     ■     ■     ■     ■     ■     ■     ■     ■     ■     ■     ■     ■     ■     ■     ■     ■     ■     ■     ■     ■     ■     ■     ■     ■     ■     ■     ■     ■     ■     ■     ■     ■     ■     ■     ■     ■     ■     ■     ■     ■     ■     ■     ■     ■     ■     ■     ■     ■     ■     ■     ■     ■     ■     ■     ■     ■     ■     ■     ■     ■     ■     ■     ■     ■     ■     ■     ■     ■     ■     ■     ■     ■     ■     ■     ■     ■     ■     ■     ■     ■     ■     ■     ■     ■     ■     ■     ■     ■     ■     ■     ■     ■     ■     ■     ■     ■     ■     ■     ■     ■     ■     ■     ■     ■     ■     ■     ■     ■     ■     ■     ■     ■     ■     ■     ■     ■     ■     ■     ■     ■     ■     ■     ■     ■     ■     ■     ■     ■     ■     ■     ■     ■     ■     ■     ■     ■     ■     ■     ■     ■     ■     ■     ■     ■     ■     ■     ■     ■     ■     ■     ■     ■     ■     ■     ■     ■     ■     ■     ■     ■     ■     ■     ■     ■     ■     ■       ■ | ⇒ ◆ 中国銀行 ドリーミーカード Q ни                                                                                                    | ■ ◆ 中国銀行 ドリーミーカード Q MR                                                                                                    | 三 令 中国銀行 ドリーミーカード Q                                                                                                    | ⇒ ☆ 中国銀行 ドリーミーカード Q ##                                                                                                    |
|----------------------------------------------------------------------------------------------------|----------------------------------------------------------------------------------------------------|----------------------------------------------------------------------------------------------------|----------------------------------------------------------------------------------------------------|----------------------------------------------------------------------------------------------------|----------------------------------------------------------------------------------------------------|----------------------------------------------------------------------------------------------------|----------------------------------------------------------------------------------------------------|
| Vpass登録                                                                                                    | 生年月日 西國                                                                                                    | Vpass登録情報の入力                                                                                                    | лар-к 🔠                                                                                                    | 値水線確定適如メール配像先                                                                                                    | メールアドレス2                                                                                                    | A                                                                                                    | Vpass登録                                                                                                    |
| 1. お客さま気管の空部         2         3           T雪能になんかのうた、【水へ集らしきックジレンでください。         0・バスク・トリンご登録、おぼうならのごまでさます。         9 ブラウリロンのからせいたい、ほうかくのごままでム、<br>このから ジリロンのからせいたい、ほうかくのごままでム、<br>このから ジリロンのからせいたい、ほうかくの「ひきょてム、           カードお届け内容の入力         210 | エー     エー     エー | D<br>B-20時の年時頃後・記号(「っ」」のみ使用用)で<br>ころえたくされい。<br>日 (第14年年年日日本年年)<br>日 (第14年年日日本年年)<br>D (第14年夏) (10)<br>D (第14年夏) (10)<br>D (第14年夏) (10)<br>D (第14年月)<br>D (第24年月) | こ希望のパスワードをと敷定ください。<br>(本長を放置のかつ20年)<br>確認のためもう一度ご入力ください。<br>(考長を放置のかつ20年)<br>(考えたない。)<br>(考えたない。)<br>(考えたない。)<br>(考えたない。)<br>(オートングロックの)<br>(オートングロックの)(本)(オートングの)<br>(オートングロックの)(本)(オートングの)<br>(オートングロックの)(オートングの)(オートングの)<br>(オートングロックの)(オートングの)(オートングの)(3))(3))(3))(3))(3))(3))(3))(3))(3))(3                                                                                                    | WEDFRERサービスを登録の方には重求語の建定をメー<br>小 様式物理に受け、一人」とててまたしたす。<br>したまま的とかり、にころがいたなどはタールアド<br>しなたま的とかす、にころがいたなどはタールアド<br>しなたま的とかす、にころがいたなどのオールアド<br>レスにお飲りますいただます。<br>メールアドレス<br>(ド界大阪子)<br>(ド界大阪子)                                                                                                    | メールアドレス 2 の<br>登録は任意です                                                                                                    | <ul> <li>メールアドレスに関すると注意</li> <li>メールマガジンを提示目前にかたもらず、周宇・メン<br/>アナンスをはじめ掛けーとご知道されたがあめ<br/>もちせる影響させていたとく場合がありますので、あ<br/>もちせる影響させていたとく場合がありますので、あ<br/>もちせるのごなください、</li> <li>メールアドレス1とないたく気格がありますので、<br/>たいたメールブジンになどの一の奇れは、自<br/>します。</li> <li>メールアドレス1(第2メイルブジンを起き)<br/>します。</li> <li>メールアドレス1(第2メイルブジンを起き)<br/>します。</li> <li>メールアドレス1(第2メイルブジンを起き)<br/>します。</li> <li>メールアドレス1(第2メイルブジンを起き)<br/>します。</li> <li>メールアドレス1(第2メイルブジンを起き)<br/>します。</li> <li>メールアドレス2(第2メイルブジンを起き)<br/>します。</li> <li>メールアドレス2(第2メイルブジンを起き)</li> <li>メールアドレス2(第2メイルブジンを起き)</li> <li>メールアドレス2(第2メリカ)</li> <li>メールアドレス2(第2メリカ)</li> <li>メールアジンを認知<br/>した。</li> <li>メールアジンを認知<br/>した。</li> <li>メールアジンを認知<br/>した。</li> <li>メールアジンを認知<br/>した。</li> <li>メールアジンを認知<br/>した。</li> <li>メールアドレス2(第2メリカ)</li> <li>メールアドレス2(第2メリカ)</li> <li>メールアジンを認知<br/>した。</li> <li>メールアジンを認知<br/>した。</li></ul> | 1. よ客さま5時の良好 2 3      登録されるカードの理解      平原に入かのうえ、 け     家友払い口窓のである      印度番号の下4桁を入力後、      押下してください      Poses      Poses |
| ((株数学166)<br>を 3-)+ 株式(日本)・(40.64+7)<br>カード株式構成<br>月、現実してください <sup>10</sup> + (1),/4)<br>用カードや株式・(04,07) - こ入力は「0412.007<br>キ.<br>スワイプしながら<br>入力を続けてください                                                                                           | REAL                                                                                                    |                                                                                                    | (2月304たは年月6027年4月)<br>・ ハンビルネームとは<br>電子メールなどでは、入力いただ<br>いたノンドルネームが表示されま<br>す<br>例:「ランプの精 様」                                                                                                    | (明亮在す)     (明亮在す)     (明亮在市)     (明亮在市)     (明亮在)     (明亮在)     (明白在) | スマートフォン         第零電話           3. とオートフォン         第零電話           4. と目れたはな、カームのないたくときくない。         ペームのないたくときくない。           メームのガジンを取得着         キャーのないたくときくない。           ダ 町 3 第         第           ダ 市 4 日本のの方法、ここで用作用表示にアメートを設計されます。         キャーのないたいます。           ダ アム・内容などの・一点を見たくないかいまた。         キャーのないたいます。           ダ アム・水素なてのメールを見たくないたいます。         キャールマガジンを取り込んないためたります。           東 メールマガジンを取り込んないためたります。         東京・メン           ★         査 | x0 matchalangp, CC型器A間00.50 x<br>す。<br>次へ進む<br>戻る<br>× ① □ □ □ < >                                                                                                    | 次へ進む         STEP7へ           キャンセル         人           ハートの時年・経営について、カードのご外目にあたって         人           人         ①         人                                                                                                    |

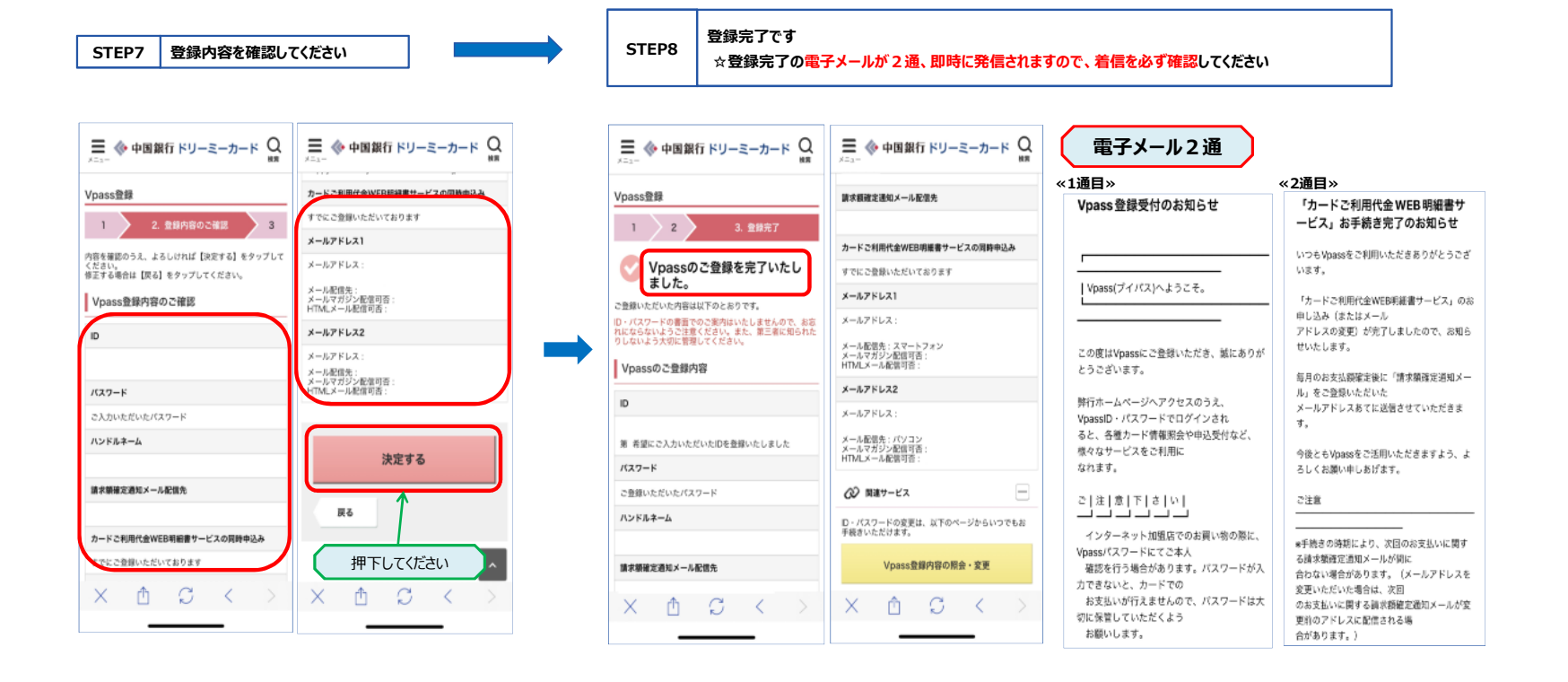